## Product Overview

### Packing List

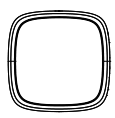

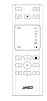

Projector

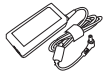

Remotae Control

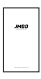

Power Adapter User Manual

### Appearance and Features Intr -oduction

High transparency glasses lens

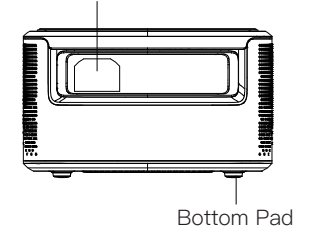

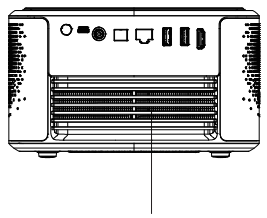

Ventilation

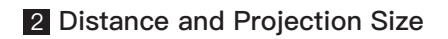

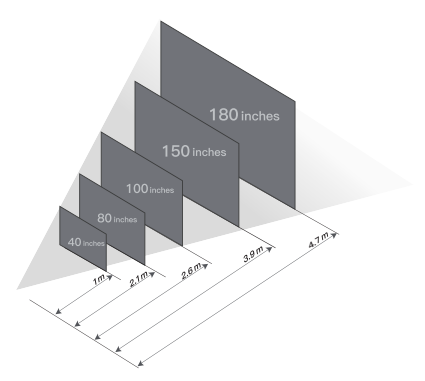

The distance between projector and wall / screen is related to the size of the screen.

The best projection distance is 0.5m~4m and the best suggested projection size is 80inche s~150inches, if beyond the range, the brightne -ss and resolution will be affected.

There is a positive correlation between projection distance and projection size, you can adjust the projection distance to get the projection size you want.

| Projection distance | 1m  | 2.1m | 2.6m | 3.1m | 3.9m | 4.7m | 6.2m | 7.8m |
|---------------------|-----|------|------|------|------|------|------|------|
| Projection size     | 40″ | 80″  | 100″ | 120″ | 150″ | 180″ | 240″ | 300″ |

## 3 On/Off Button and Indicator –Light

Power-on, press on/off button to start the projector

Turn-off, press on/off button twice to turn off the projector

# Indicator Light and corresponded working status

- Standby mode: red color
- Normal mode: white color
- Bluetooth mode: blue color

### 4 Keystone Correction

| Brightness           |   |
|----------------------|---|
| Aspect Ratio         |   |
| Digital Zoom         | • |
| keystone Correction  |   |
| Custom Correction    |   |
| Hoisting Mode        |   |
| Rear Projection Mode |   |

The device supports horizontal/vertical keystone correction.

Go to setting -> image -> keystone correction to get a standard screen.

#### 5 Bluetooth Speaker

When the device is in standby mode, turn on the Bluetooth in your mobile phone, please search available Bluetooth device. When the indicator light is blue, then Bluetooth paring is successful

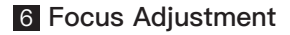

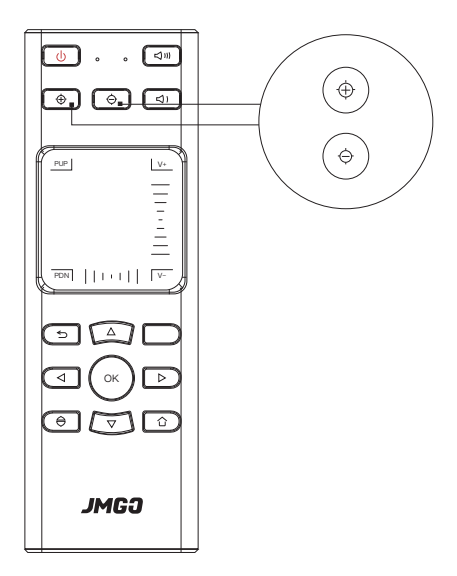

The focus can influence the clearness of the picture, if it is not clear, please press the button indicated in the picture above to adjust the focus to get it clear.

#### 7 Remote Control

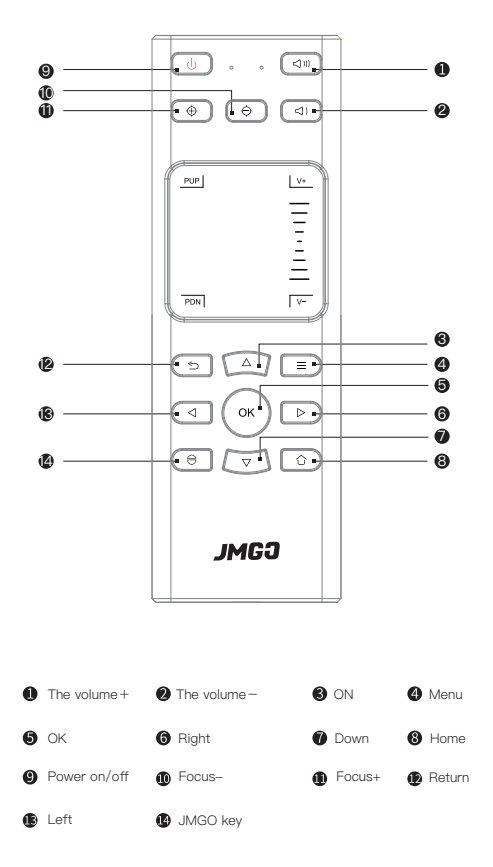

## 8 Network Setting

| WIFI |                                             |   |
|------|---------------------------------------------|---|
| (    | (°r)) Open WIFI                             |   |
|      | The WFI                                     |   |
|      | <sup>0</sup> I <sup>0</sup> HolaTeck-Office | V |
|      | Select nearby WIFI                          | 0 |
|      | kdmmg                                       | 6 |
|      | 🔶 cay                                       | ê |

# The device supports Ethernet and wireless network connection:

- When using Ethernet connection, connect network cable directly.
- Wireless connection setting, go to setting -> Wi–Fi, then choose available network.

### 9 3D Video

| Up and down<br>Automatic |
|--------------------------|
|--------------------------|

When watching 3D video, press "JMGO key" to adjust 3D mode.

### 10 Software Upgrade

## The device supports OTA and local upgrade:

- OTA Upgrade: Go to setting -> software update -> software update -> checking for update to check if the software is the latest or not, if not, please choose OTA
- Local Upgrade:
  - 1. Prepare a FAT32 format, USB drive.
  - 2.Download update\_jmgo from en.jmgo. com, and copy to USB drive root directo ry(Please do not change file name).
  - 3.Connect USB drive to USB2.0 jack.
  - 4.Enter into JMGO UI interface--go to -> software update -> software update -> local updateb

Attention: Do not disconnect power cable or USB drive when upgrade is in process.

| SYSTEM U | PGRADE                                                                  |
|----------|-------------------------------------------------------------------------|
|          | You can now upgrade to the latest version.<br>Version numbe:11.8(462MB) |
|          | Update:                                                                 |
|          |                                                                         |
|          | ONLINE UPGRADE LOCAL UPGRADE                                            |

## 11 Source Input

| SIGNAL SOURCE  |   |
|----------------|---|
| Current source |   |
|                | ~ |
| Optional       |   |
| HDM11          |   |
| Boot default   |   |
| Se Local       | ~ |
|                |   |
|                |   |
|                |   |
|                |   |
|                |   |
|                |   |
|                |   |
|                |   |
|                |   |
|                |   |
|                |   |
|                |   |
|                |   |
|                |   |
|                |   |
|                |   |
|                |   |
|                |   |
|                |   |
|                |   |
|                |   |
|                |   |

- Go to setting -> input source, then adjust local to HDMI
- Press JMGO key to adjust local to HDMI

## 12 System Version

| ABOUT | T DEVICE                            |         |           |
|-------|-------------------------------------|---------|-----------|
| (     | Model                               | JmG0_J7 | $\supset$ |
|       | System version                      |         |           |
|       | UI version                          |         |           |
|       | Mac address                         |         |           |
|       | WIFI mac address                    |         |           |
|       | Memory information(available/total) |         |           |
|       | Memory space(available/total)       |         |           |
|       |                                     |         |           |
|       |                                     |         |           |
|       |                                     |         |           |
|       |                                     |         |           |
|       |                                     |         |           |
|       |                                     |         |           |
|       |                                     |         |           |
|       |                                     |         |           |
|       |                                     |         |           |
|       |                                     |         |           |
|       |                                     |         |           |
|       |                                     |         |           |
|       |                                     |         |           |
|       |                                     |         |           |
|       |                                     |         |           |
|       |                                     |         |           |
|       |                                     |         |           |
|       |                                     |         |           |
|       |                                     |         |           |
|       |                                     |         |           |

Go to setting -> about -> about device, then check all the system information.

## 13 Peripheral Connection

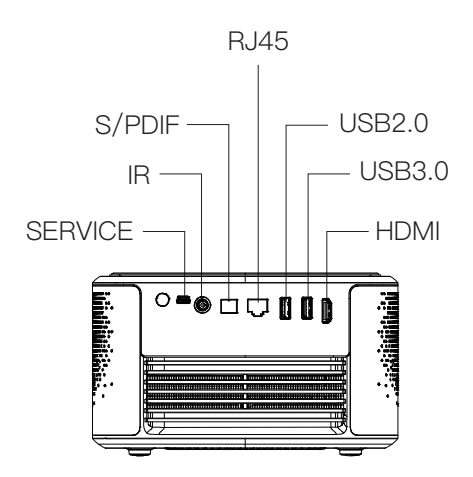

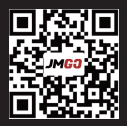

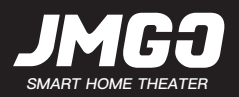

Quick guide & warranty card

#### FCC WARNING

This device complies with part 15 of the FCC Rules. Operation is subject to the following two conditions:

 this device may not cause harmful interference, and (2) this device mu st accept any interference received, including interference that may cause undesired operation.

Any changes or modifications not expressly approved by the party respon sible for compliance could void the user's authority to operate the equipm ent.

NOTE: This equipment has been tested and found to comply with the limits for a Class B digital device, pursuant to Part 15 of the FCC Rules.

These limits are designed to provide reasonable protection against harmf ul interference in a residential installation. This equipment generates, uses and can radiate radio frequency energy and, if not installed and used in a coordance with the instructions, may cause harmful interference to radio communications. However, there is no guarantee that interference will not occur in a particular installation.

If this equipment does cause harmful interference to radio or television re ception, which can be determined by turning the equipment off and on, th e user is encouraged to try to correct the interference by one or more of the following measures:

-- Reorient or relocate the receiving antenna.

-- Increase the separation between the equipment and receiver.

-- Connect the equipment into an outlet on a circuit different from that to which the receiver is connected.

-- Consult the dealer or an experienced radio/TV technician for help. To maintain compliance with FCC's RF Exposure guidelines, This equipment should be installed and operated with minimum distance between 20cm the radiator your body. Use only the supplied antenna. -- This device is acting as slave and operating in the 2.4 GHz (2472 ~246 2 MHz) band. Ad Hoc function is supported but not able to operate on no n-US frequencies.

Operation of this device is restricted to indoor use only. FCC ID: SMC-H70

Manufacturer's Name: SHENZHEN HOLATEK Co.,LTD Trade Mark: JMGO Model number:N7 Operating Temperature: 0° C to 40° C

This device was tested for typical body-worn operations. To comply with

RF exposure requirements, a minimum separation distance of 0cm must be maintained between the user's body and the handset, including the antenna. Third-party belt-clips, holsters, and similar accessories used by this device should not contain any metallic components.

### Warranty Card

Customer's name:

Contact phone:

Customer's address:

SN:

Store's name:

Store's address:

Date of purchase: